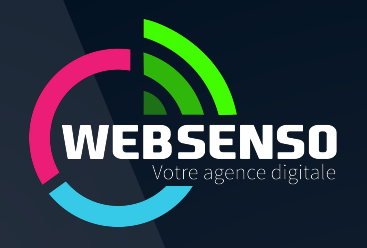

## **Rejoindre** la passerelle API Geotrek vers Apidae

12 juin 2023

### Les informations à préparer côté Geotrek

- URL publique de votre serveur Geotrek ex : https://geotrek-admin.ecrins-parcnational.fr
- Si votre serveur Geotrek héberge plusieurs structures, la structure à utiliser pour filtrer les randonnées par organisme producteur sur la passerelle API Geotrek vers Apidae
- *ex : https://geotrek-admin.ecrins-parcnational.fr/api/v2/structure*

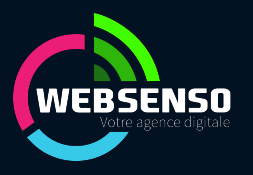

# Les pré-requis côté Apidae

#### (Avoir ouvert un compte Apidae)

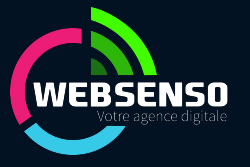

#### Côté Apidae - S'abonner au projet 7421

#### • Pour accéder à l'écran S'abonner

| = |                 |     |     |                     |           |    |  |  |  |            |
|---|-----------------|-----|-----|---------------------|-----------|----|--|--|--|------------|
| - | Tableau de bord |     |     |                     |           |    |  |  |  |            |
| ۹ | Consulter       | >   |     |                     |           |    |  |  |  |            |
|   | Gérer           | >   | , = | ≡ 4                 | 2         | -  |  |  |  |            |
| ۳ | Diffuser        | > / |     | ( Retou             | ır        |    |  |  |  | ک Diffuser |
|   | Échanger        | -   | -   | Proje               | ts        |    |  |  |  | >          |
| ٠ | Administrer >   |     |     | Fabrique de widgets |           |    |  |  |  |            |
|   |                 |     |     | Contils             | développe | ur |  |  |  | >          |
|   |                 |     |     | 📕 intégi            | ation     |    |  |  |  | >          |
|   |                 |     |     |                     |           |    |  |  |  |            |
|   |                 |     | -8  |                     |           |    |  |  |  |            |
|   |                 |     |     |                     |           |    |  |  |  |            |

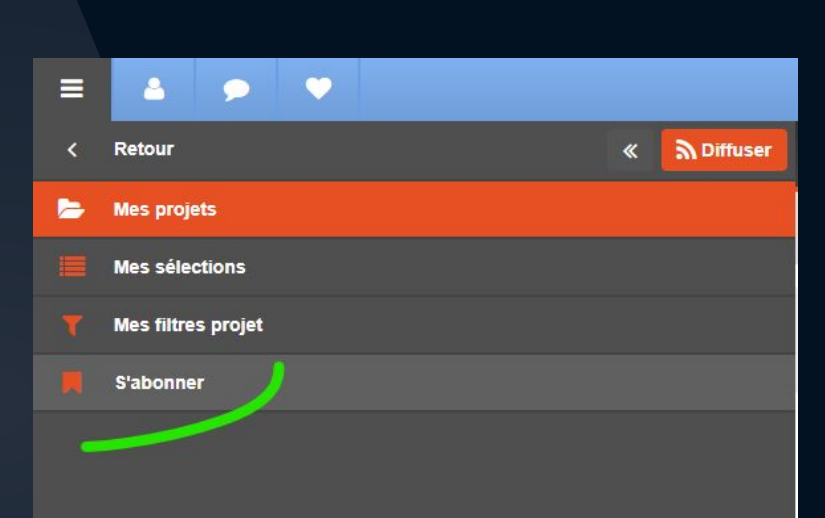

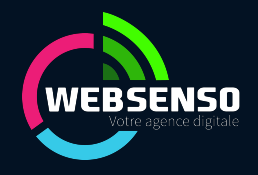

#### Côté Apidae - S'abonner au projet 7421

• Dans l'écran S'abonner, filtrer les membres sur l'ID 7421 et cliquer sur le bouton à droite pour vous abonner

|           | 4                  | •                   |                                           |                                                       |                 |    |               |                        |                                       |  |
|-----------|--------------------|---------------------|-------------------------------------------|-------------------------------------------------------|-----------------|----|---------------|------------------------|---------------------------------------|--|
| S'abonner |                    |                     |                                           |                                                       |                 |    |               |                        |                                       |  |
| Membre    | S                  | Membre propriétaire | ▼ 7421                                    | Nom                                                   | Projets abonnés |    |               |                        |                                       |  |
|           |                    | Filtrer             |                                           |                                                       |                 |    |               |                        | ٥                                     |  |
| 1 projet  |                    |                     |                                           |                                                       |                 |    |               |                        |                                       |  |
|           | Nom                |                     | $\downarrow^{A}_{Z}$ $\downarrow^{1}_{9}$ | Туре                                                  |                 | ↓Ž | État          | Propriétaire du projet | ↓ <sup>A</sup> <sub>Z</sub> S'abonner |  |
| ٩         | Passerelle Geotrel | < > Apidae          | 7421                                      | Synchronisation en écriture avec une plateforme tiers |                 |    | En production | Web Senso              | e +                                   |  |
|           |                    |                     |                                           |                                                       |                 |    |               |                        |                                       |  |
|           |                    |                     |                                           |                                                       |                 |    |               |                        |                                       |  |

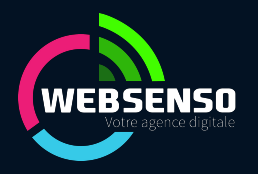

#### Ensuite

- WebSenso reçoit votre demande et confirme avec vous les informations :
  - Informations Geotrek et Apidae fournies
  - ID de votre structure de gestion / Information Apidae
  - Correspondances des champs Activités entre Geotrek et Apidae
  - Date de mise en production
- WebSenso paramètre vos informations
- WebSenso lance la synchronisation, effectue la maintenance et évolution de la passerelle

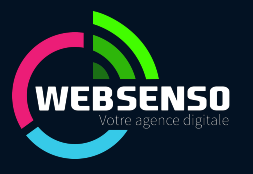

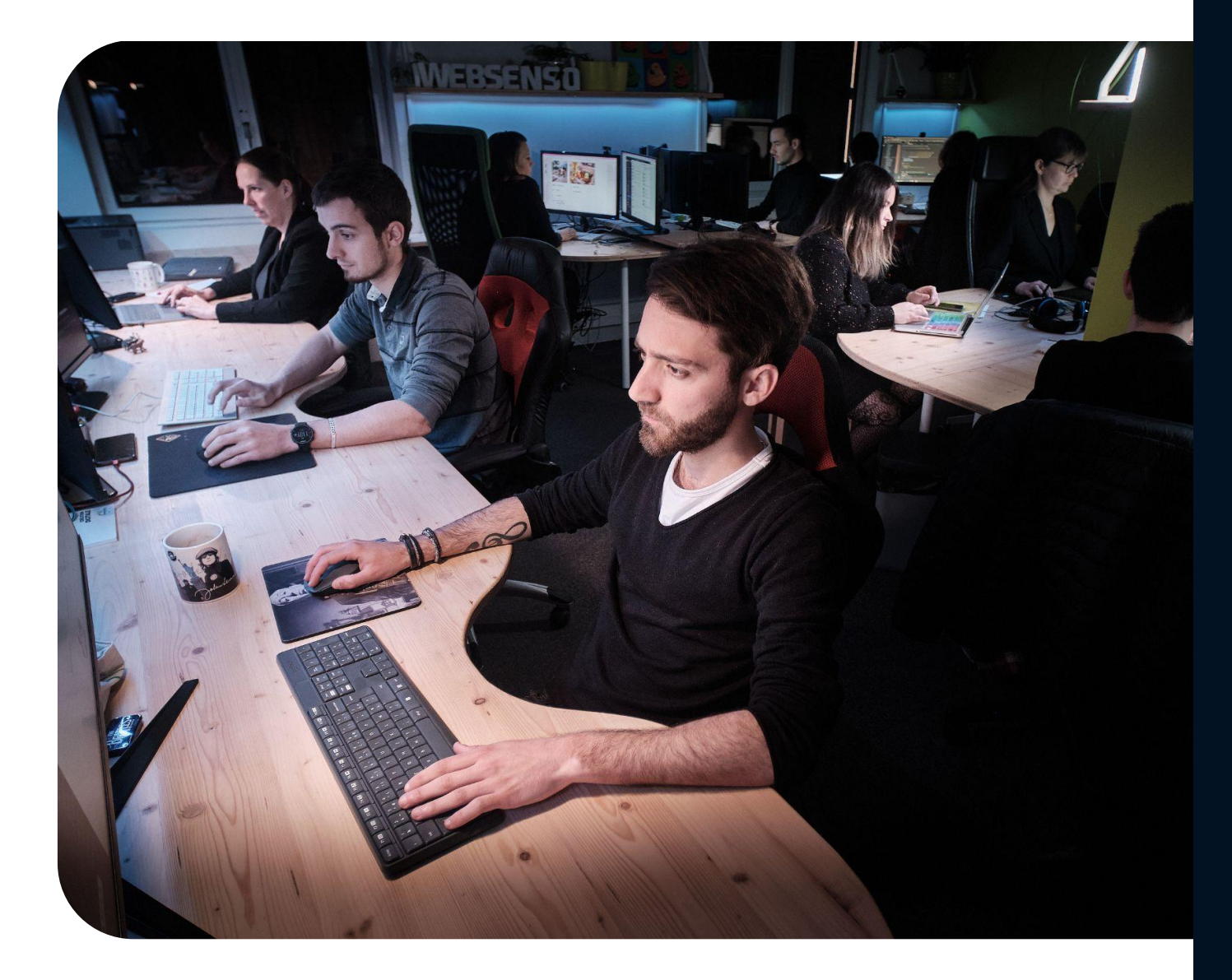

# **Le QG** des super-héros de Websenso

#### ADRESSE

17 rue des balcons, 05230 Chorges

**EMAIL** bonjour@websenso.com

**TÉLÉPHONE** 04 92 44 13 73

À VOS CÔTÉS, QUOI QU'IL ARRIVE | WWW.WEBSENSO.COM

# Merci ;)

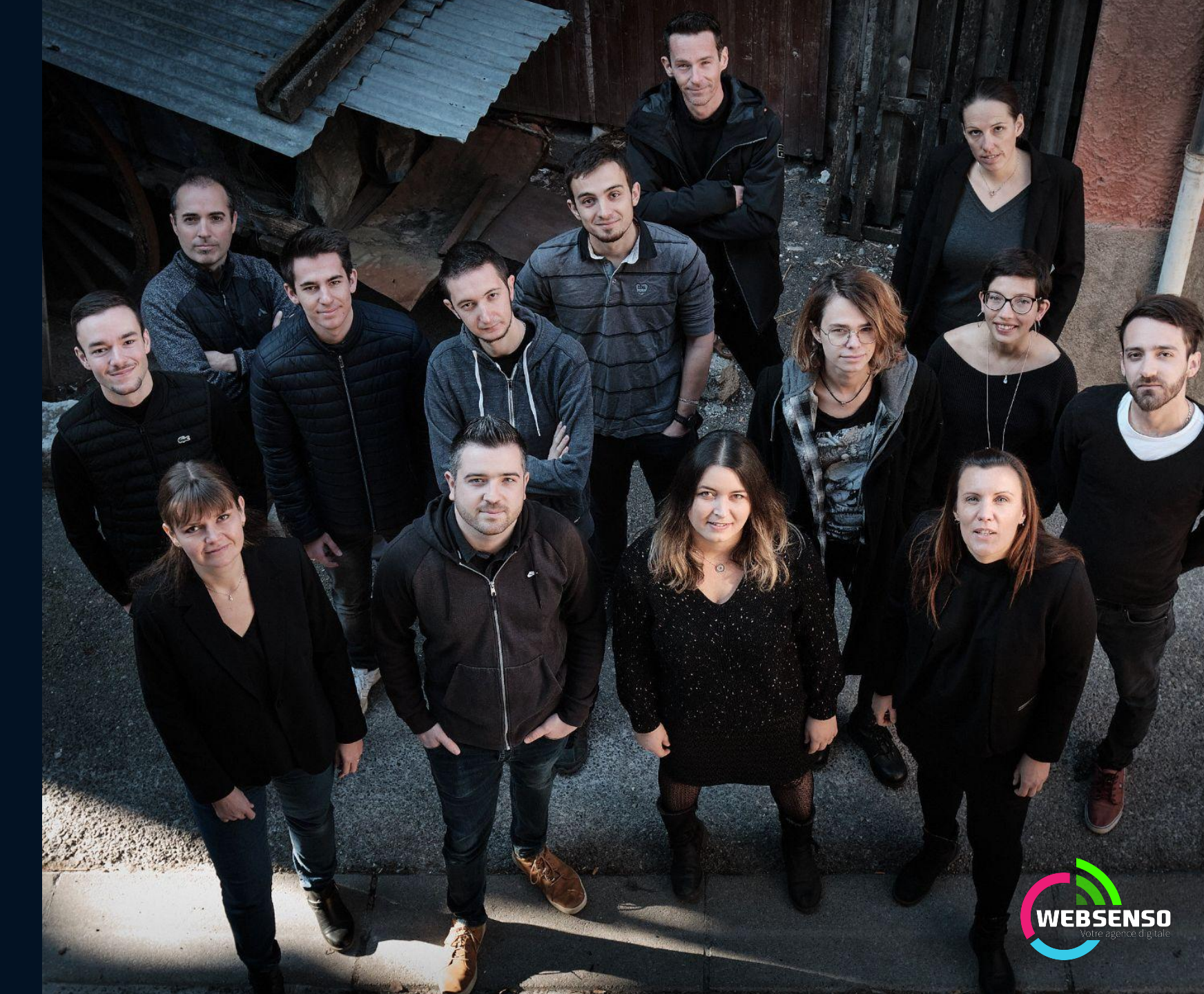

#### Annexe - Geotrek est déjà importé sur mon compte Apidae

Arrêter l'ancienne passerelle de synchronisation

#### **Dans Apidae :**

- Cliquer sur Gérer / Mes données
- Filtrer le type sur "Equipement"
- Sélectionner les objets Geotrek, et demander leur suppression ainsi qu'un masquage immédiat

Votre projet est prêt à être synchronisé

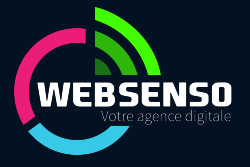

🚍 🤮 🗩 🎔 Recherche 🖱 🖋 🖺

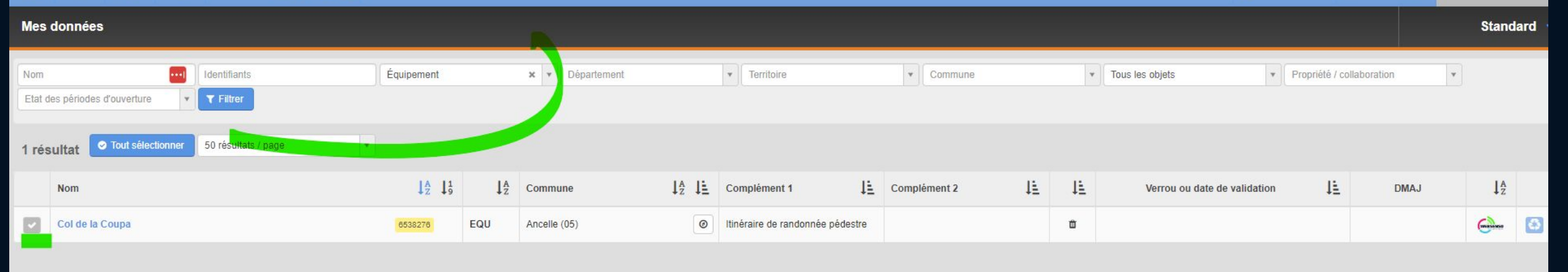

| 🚍 🔺 🗩 🎔 Recherche 🖱 🖋 🖺 陷                            |                            |                                                          |                 |                  | 🗋 Créer une fiche 🛛 🏲 Panier 🚹 🗸 🕴                  | 🛠 Traitements 1 🔨 |
|------------------------------------------------------|----------------------------|----------------------------------------------------------|-----------------|------------------|-----------------------------------------------------|-------------------|
| Mes données                                          |                            |                                                          |                 |                  |                                                     |                   |
| for the second                                       |                            |                                                          |                 |                  | Export Excel personnalisé Export questionnaire Word |                   |
| Etat des pátiedes d'auverture                        | Equipement × • Departement | I erntoire                                               | Commune         | Tous les objet   | Export questionnaire word                           |                   |
|                                                      |                            |                                                          |                 |                  | Server par mail                                     |                   |
| 1 résultat O Tout désélectionner 50 résultats / page | *                          |                                                          |                 |                  | Export des multimédias                              | 9                 |
|                                                      |                            |                                                          |                 |                  | 🐂 Ajouter au panier                                 |                   |
| Nom                                                  |                            | $\downarrow_Z^A$ $\downarrow \underline{i}$ Complément 1 | LE Complément 2 | ↓ <u>E</u> Verro | ≣ Ajouter à une liste enregistrée                   | 0                 |
| Col de le Coupa                                      | 6538276 EQU Ancelle (05)   | Itinéraire de randonnée pédes                            | tre             | <b>a</b>         | h- Ajouter / retirer des critères Apidae            |                   |
|                                                      |                            |                                                          |                 |                  | Ajouter / retirer des critères internes             |                   |
|                                                      |                            |                                                          |                 |                  | 🕸 Masquer / Démasquer                               |                   |
|                                                      |                            |                                                          |                 |                  | Modification des enquêtes                           | ?                 |
|                                                      |                            |                                                          |                 |                  | Demander une mise à jour au propriétaire            | 3                 |
|                                                      |                            |                                                          |                 |                  | ② Ajouter une période d'ouverture                   |                   |
|                                                      |                            |                                                          |                 |                  | € Ajouter une période tarifaire                     |                   |
|                                                      |                            |                                                          |                 |                  | Supprimer les périodes périmées                     | 3                 |
|                                                      |                            |                                                          |                 |                  | # Remplacer l'entité de gestion / d'information     | 3                 |
|                                                      |                            |                                                          |                 |                  | Ajouter une entité de réservation                   |                   |
|                                                      |                            |                                                          |                 |                  | 🛉 Transférer la propriété des fiches                |                   |
|                                                      |                            |                                                          |                 |                  | 答 Ajouter un membre collaborateur                   | 3                 |
|                                                      |                            |                                                          |                 |                  | 會 Retirer un membre collaborateur                   | ?                 |
|                                                      |                            |                                                          |                 | /                | 9 Modifier le lieu                                  | 3                 |
|                                                      |                            |                                                          |                 | Ç                | Demander ia suppression des fiches                  |                   |

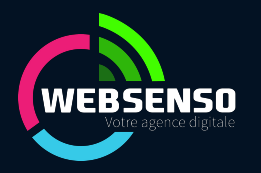